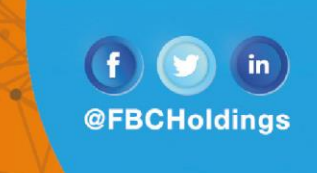

#### Dear Valued Client,

We share with you the steps to retrieve your Proof of Payment on the FBC Internet Banking platform. Please note that the steps below are for the Individual customer

Step 1: Click the toggle menu (highlighted below in green).

| $\equiv \bigcirc$ FBC                                           |                        | Dashboard              | Q | ≥       36       Welcome,       ✓       └       Logout         Last login 03 Dec 08:45 AM       ✓       └       Logout |
|-----------------------------------------------------------------|------------------------|------------------------|---|----------------------------------------------------------------------------------------------------|
| on U4 Dec 2020                                                  | Current & Savings      | ZWL394.42              | > | Last 30 days Total Spends Uncategorized                                                                                |
| Current & Savings ZWL394.42 I Have Term Deposit Total Constants | Term Deposits          | ZWL0.00                | > | 100%                                                                                                    |
| ZWL394.42<br>Recurring Deposit<br>ZWL0.00                       | Recurring Deposits     | ZWL0.00                | > |                                                                                                    |
|                                                                 | Loans and Finances     | ZWL0.00                | > | View All                                                                                                    |
| Payments                                                        | Funds Transfer History |                        |   | Recent Activity                                                                                                    |
|                                                                 | SAMANTHA               | ZWL1,206.02<br>Success |   | Savings                                                                                                    |
| Transfer Money Pay Bills Favorites                              | 24 Sep 2020            |                        |   | 16 CASH WITHDRAWAL- \$30.00 Dr<br>Nov 2020                                                                             |
|                                                                 |                        | ZWL1,900.00<br>Success |   | 30 CASH DEPOSIT                                                                                                    |
| Manage Request Money View Repeat<br>beneficiaries & Transfers   | 20 Aug 2020            |                        |   | 02 DSTV SUBSCRIPTION \$19.00 Dr                                                                                        |
| Billers                                                         | SIBUSISO               | ZWL40.00<br>Success    |   | Dec 2020                                                                                                    |
|                                                                 | 17 Aug 2020            |                        | - |                                                                                                    |
|                                                                 | View Al                | I                      |   | View More                                                                                                    |

Step 2: Click on "Payments".

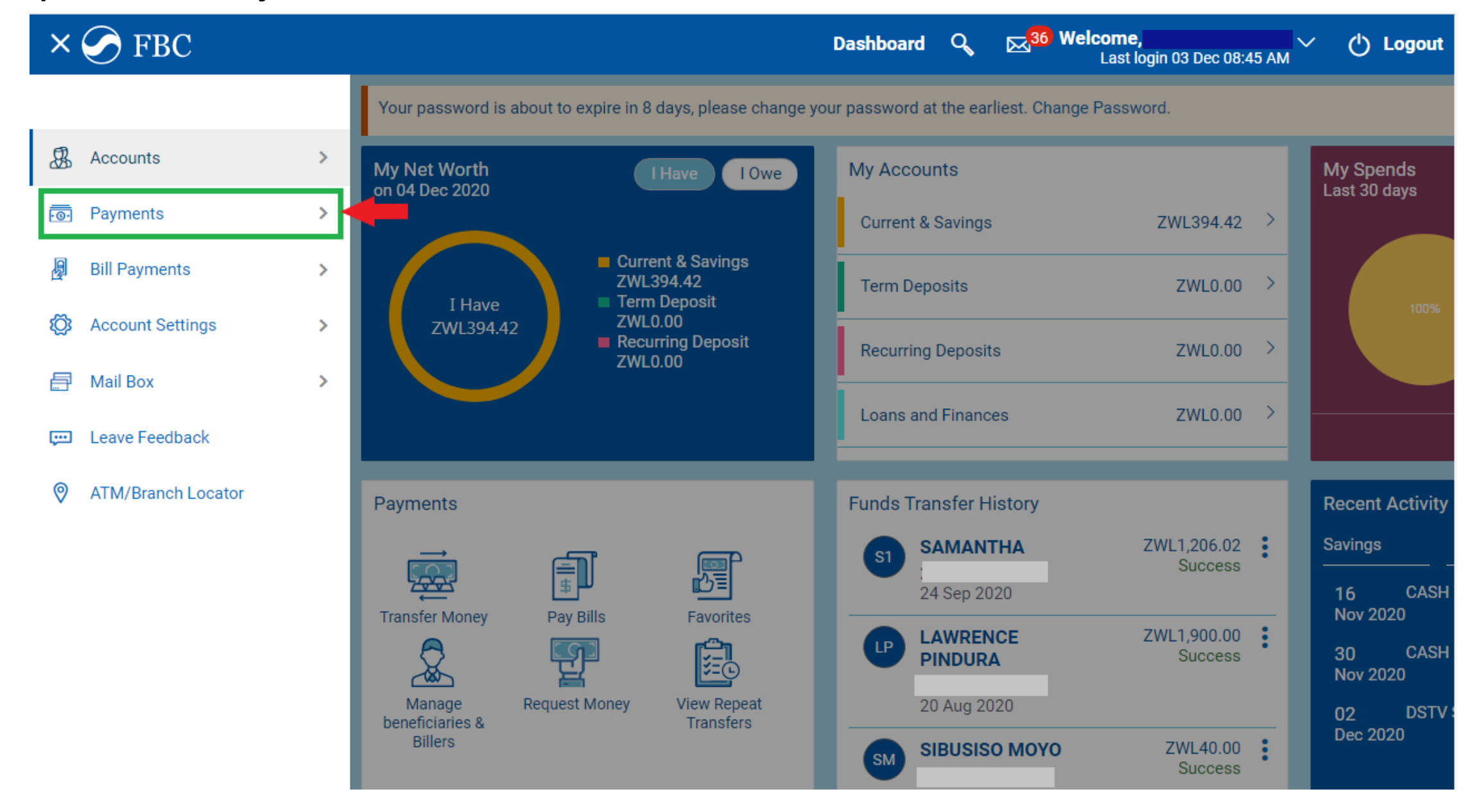

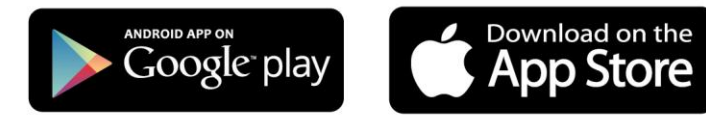

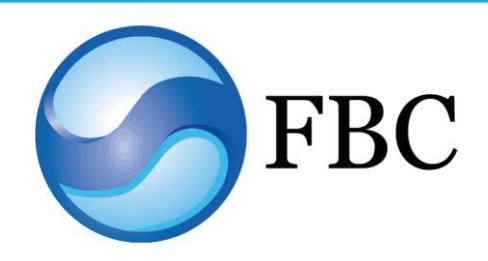

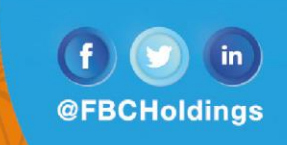

#### Step 3: Select "Inquiries".

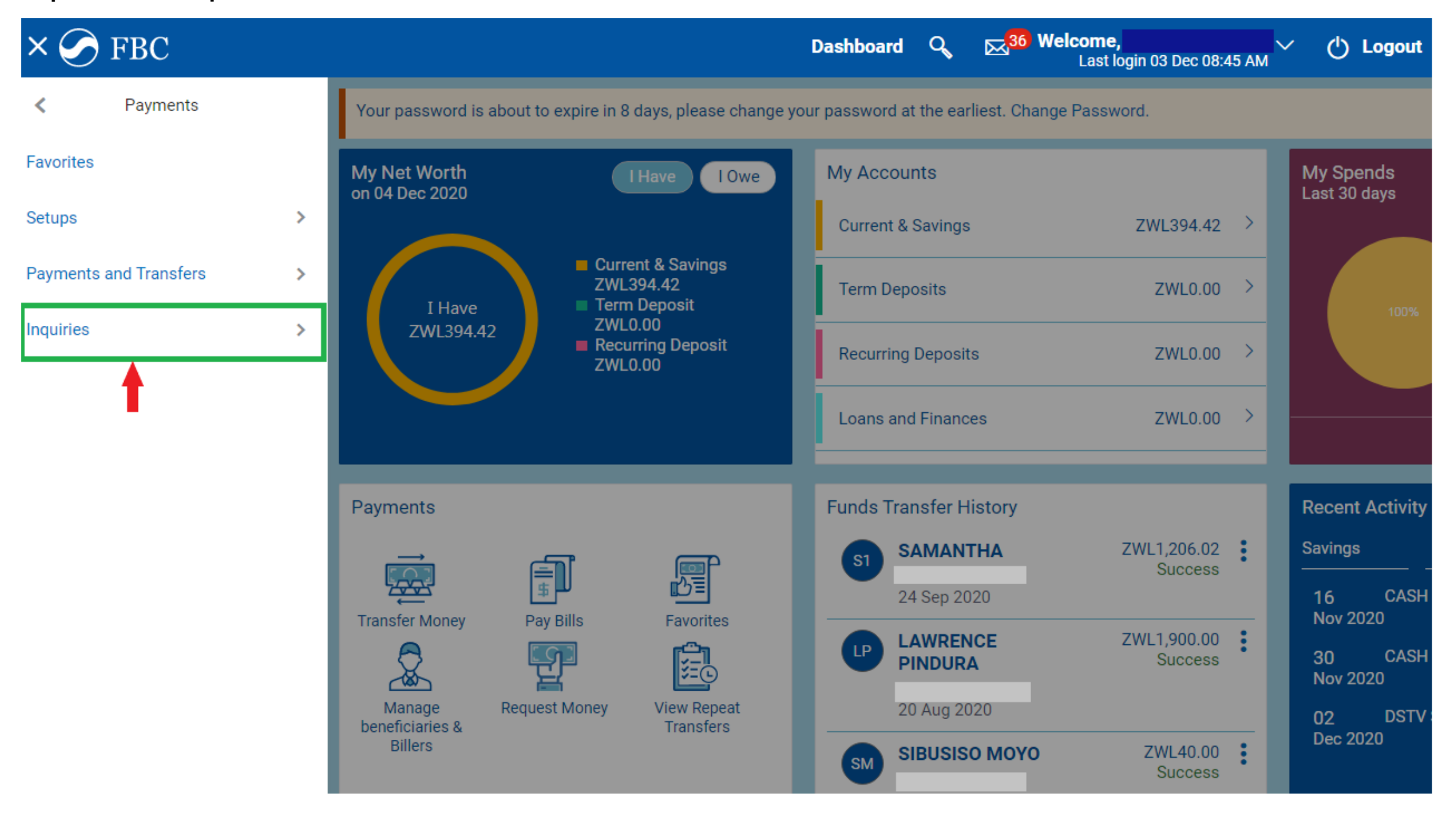

Step 4: Under "Inquiries" select "Funds Transfer History".

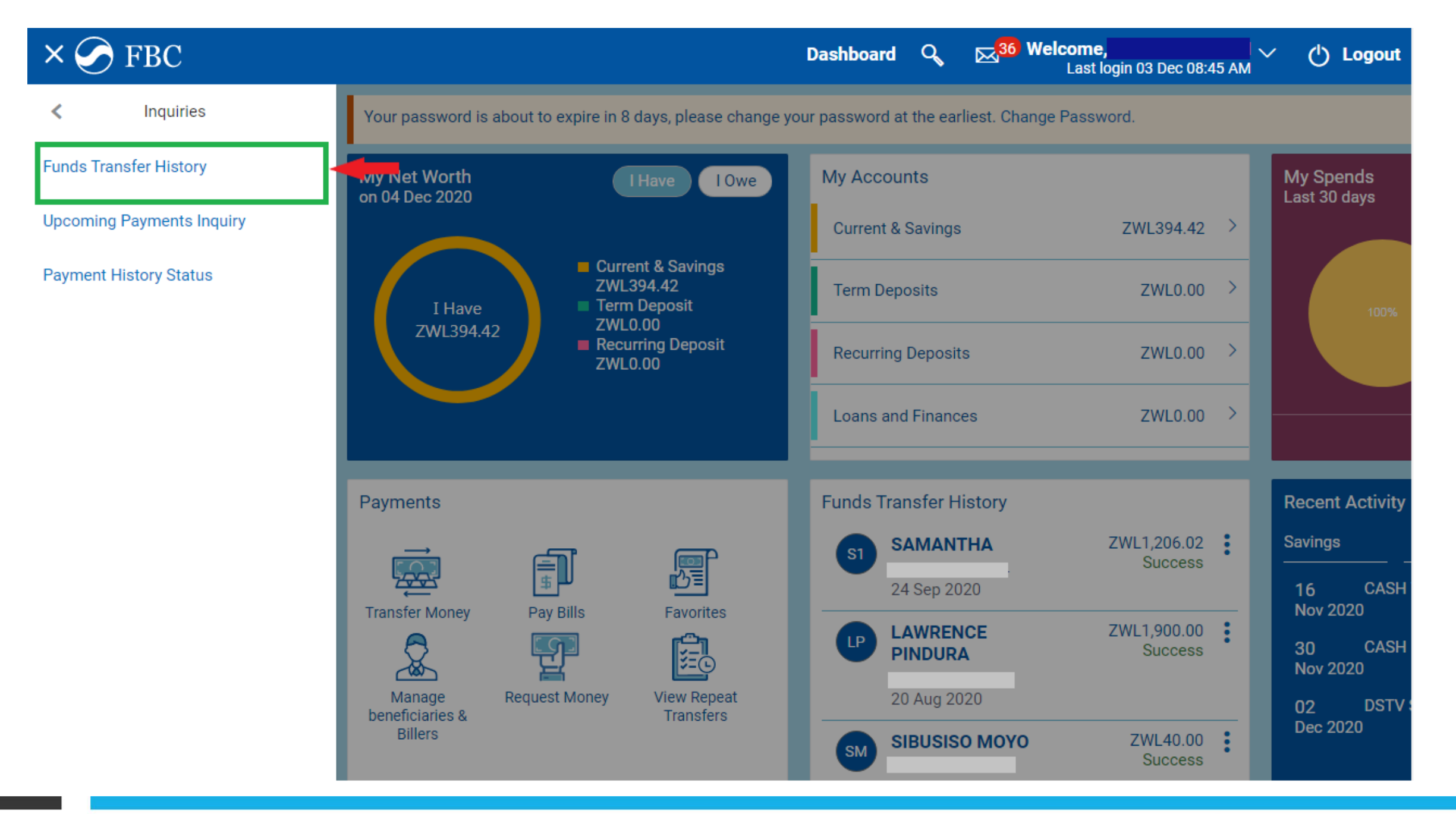

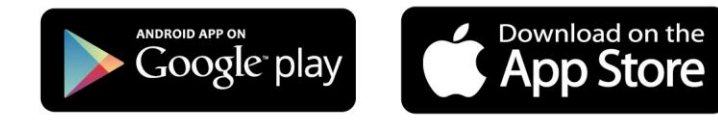

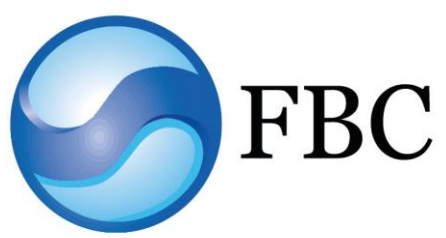

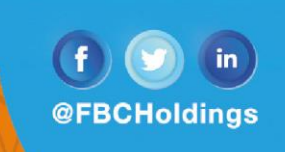

Step 5: Click any of the following that apply under Transfer Type: Choose "Domestic" for RTGS / "Self" for own account / "Internal" for internal transfer.

| $\equiv \bigcirc FB$ | С                  |                |                | Dashboard               | Q <mark>⊠<sup>36</sup> Welcome</mark> ,<br>Last login 04 | 4 Dec 08:19 AM 💛 🔥 Logout |
|----------------------|--------------------|----------------|----------------|-------------------------|----------------------------------------------------------|---------------------------|
| Fund Transfe         | r History          |                |                |                         |                                                          |                           |
| Favorites            | Adhoc Demand Draft | Transfer Money | Adhoc Transfer | Multiple Transfers      | Funds Transfer History                                   | Payment History Status >  |
| Beneficiary Nam      | e                  |                |                | Transaction Reference N | umber                                                    |                           |
| All                  | ~                  |                |                |                         |                                                          |                           |
| Status               |                    |                |                | Transfer Type           |                                                          |                           |
| Please Select        | $\sim$             |                |                | Please Select           | $\sim$                                                   |                           |
| From Account         |                    |                |                | Please Select           |                                                          |                           |
| Please Select        | $\checkmark$       |                |                | Self                    | 1-1<br>1-1<br>1-1<br>1-1<br>1-1<br>1-1<br>1-1            |                           |
|                      |                    |                |                | Internal                |                                                          |                           |
| Q Search             | 🔂 Clear            |                |                | Domestic                |                                                          |                           |

Step 6: Select your preferred dates by inputting "From Date" and "To date". Click "Search". N.B. For same day transactions, the date range should be from the day of transaction to the next day.

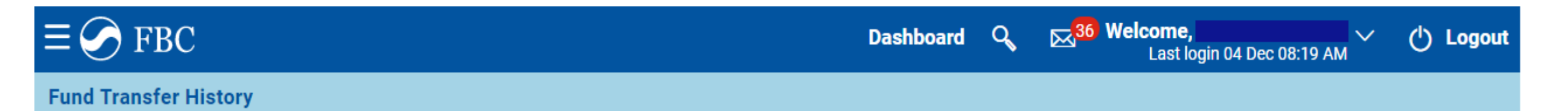

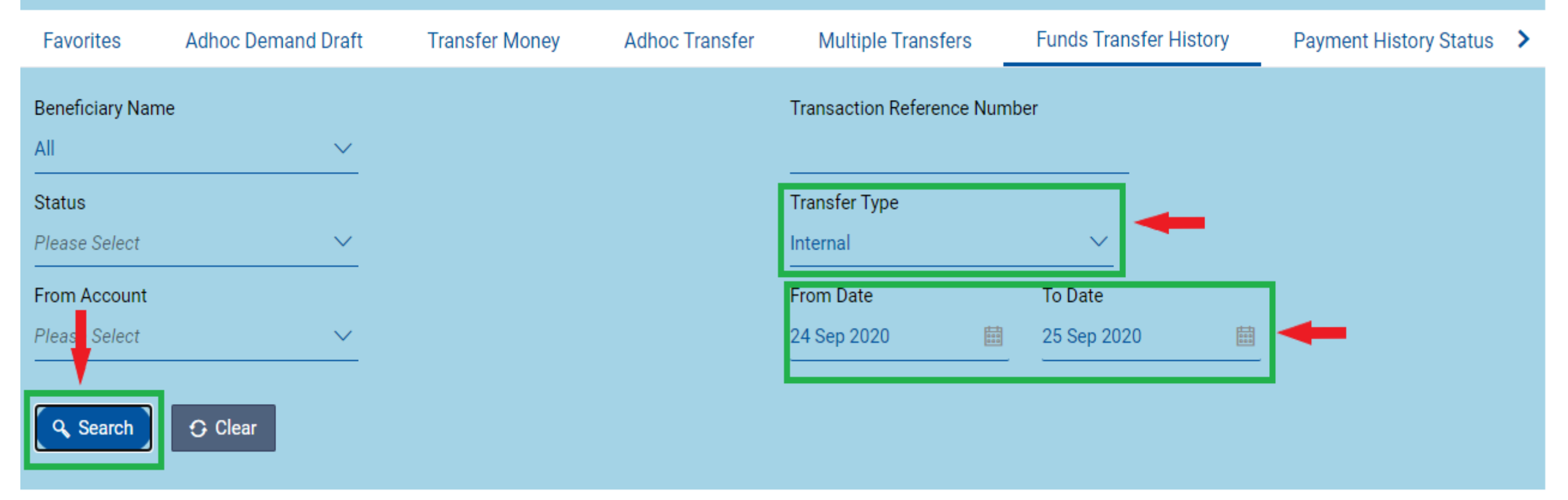

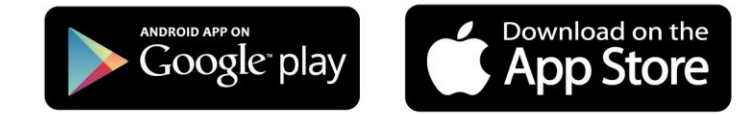

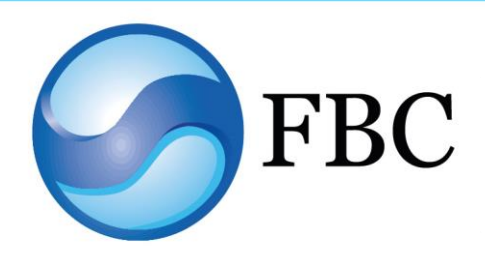

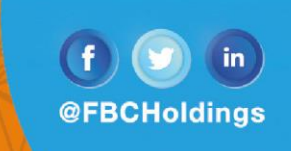

Step 7: The transaction will pop up below (as highlighted in green below)

| $\equiv \bigcirc FB$   | С                   |                                        |                | Dashboard               | <b>Ç</b> ⊠ <sup>36</sup> | Welcome,<br>Last login 04 I | Dec 08:19 AM 🗡 🛛 🕻 | Logout   |
|------------------------|---------------------|----------------------------------------|----------------|-------------------------|--------------------------|-----------------------------|--------------------|----------|
| Fund Transfe           | History             |                                        |                |                         |                          |                             |                    |          |
| Favorites              | Adhoc Demand Draft  | Transfer Money A                       | Adhoc Transfer | Multiple Transfers      | Funds Tra                | ansfer History              | Payment History    | Status ゝ |
| Beneficiary Nam<br>All | e<br>V              |                                        |                | Transaction Reference N | lumber                   |                             |                    |          |
| Status                 |                     |                                        |                | Transfer Type           |                          | _                           |                    |          |
| Please Select          | ~                   |                                        |                | Internal                | $\sim$                   |                             |                    |          |
| From Account           |                     |                                        |                | From Date               | To Date                  |                             |                    |          |
| Please Select          | ~                   |                                        |                | 24 Sep 2020             | 25 Sep 2                 | 020                         |                    |          |
| Q Search               | ⊖ Clear             |                                        |                |                         |                          |                             |                    | Download |
| Date                   | From Account        | Beneficiary Details                    | Amount         | t Transfer Ty           | vpe Refei                | rence Number                | Status             |          |
| 24<br>Sep 2020         | 1234 5678 9012 3456 | S1 SAMANTHA 119<br>1234 5678 9012 3456 | ZWL1,2         | 06.02 Internal          | 02011                    | NFT202688001                | Successful         | :        |
| Page 1 of 1 (1         | of 1 items) 📧 🤞 🚺   | > X                                    |                |                         |                          |                             |                    |          |

Step 8: Click on the 3 dots and select "View Details"

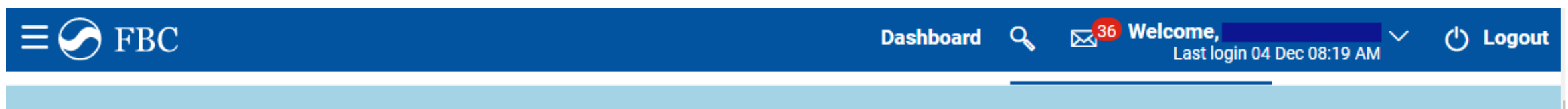

Repeticiary Name

| Beneficiary Name        |               |                                        | Transaction | Reference Numb | er               |              |
|-------------------------|---------------|----------------------------------------|-------------|----------------|------------------|--------------|
| All                     | $\sim$        |                                        |             |                |                  |              |
| Status                  |               |                                        | Transfer Ty | be             |                  |              |
| Please Select           | $\sim$        |                                        | Internal    |                | $\sim$           |              |
| From Account            |               |                                        | From Date   |                | To Date          |              |
| Please Select           | $\sim$        |                                        | 24 Sep 2020 | 0 🛗            | 25 Sep 2020      |              |
| Q Search 🗘 C            | lear          |                                        |             |                |                  | Download     |
| Date Fro                | om Account    | Beneficiary Details                    | Amount      | Transfer Type  | Reference Number | Status       |
| 24 1234 56<br>Sep 2020  | 578 9012 3456 | S1 SAMANTHA 119<br>1234 5678 9012 3456 | ZWL1,206.02 | Internal       | 020INFT202688001 | View Details |
| Page 1 of 1 (1 of 1 ite | ems) 🤘 🗧 🕇    |                                        |             |                |                  | Re-Initiate  |

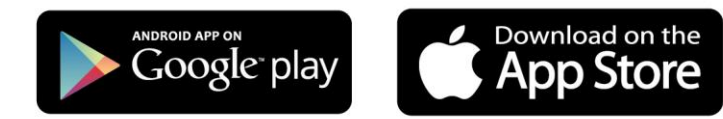

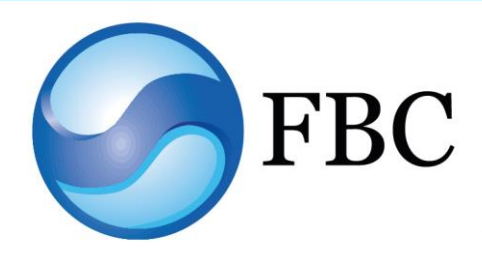

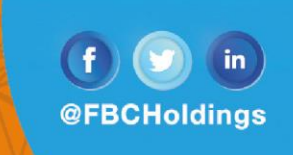

Step 9: Transaction details will be displayed. Click "Download".

| $\equiv \bigcirc$ FBC                 | Dashboard | Q | Last login 04 Dec 08:19 AM C Logout |
|---------------------------------------|-----------|---|-------------------------------------|
| Fund Transfer History                 |           |   |                                     |
| Status<br>Successful                  |           |   |                                     |
| Adhoc Internal Fund Transfer Details  |           |   |                                     |
| Account Type<br>Internal              |           |   |                                     |
| Account Name<br>SAMANTHA              |           |   |                                     |
| Transfer From<br>1234 5678 9012 3456  |           |   |                                     |
| Amount<br>ZWL1,206.02                 |           |   |                                     |
| Transfer When<br>24 Sep 2020          |           |   |                                     |
| Note<br>chicken cuts                  |           |   |                                     |
| Download                              |           |   |                                     |
| Q Re-Initiate     S Cancel     ← Back |           |   |                                     |

Step 10: Your proof of payment will be downloaded and displayed as shown below.

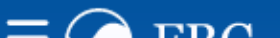

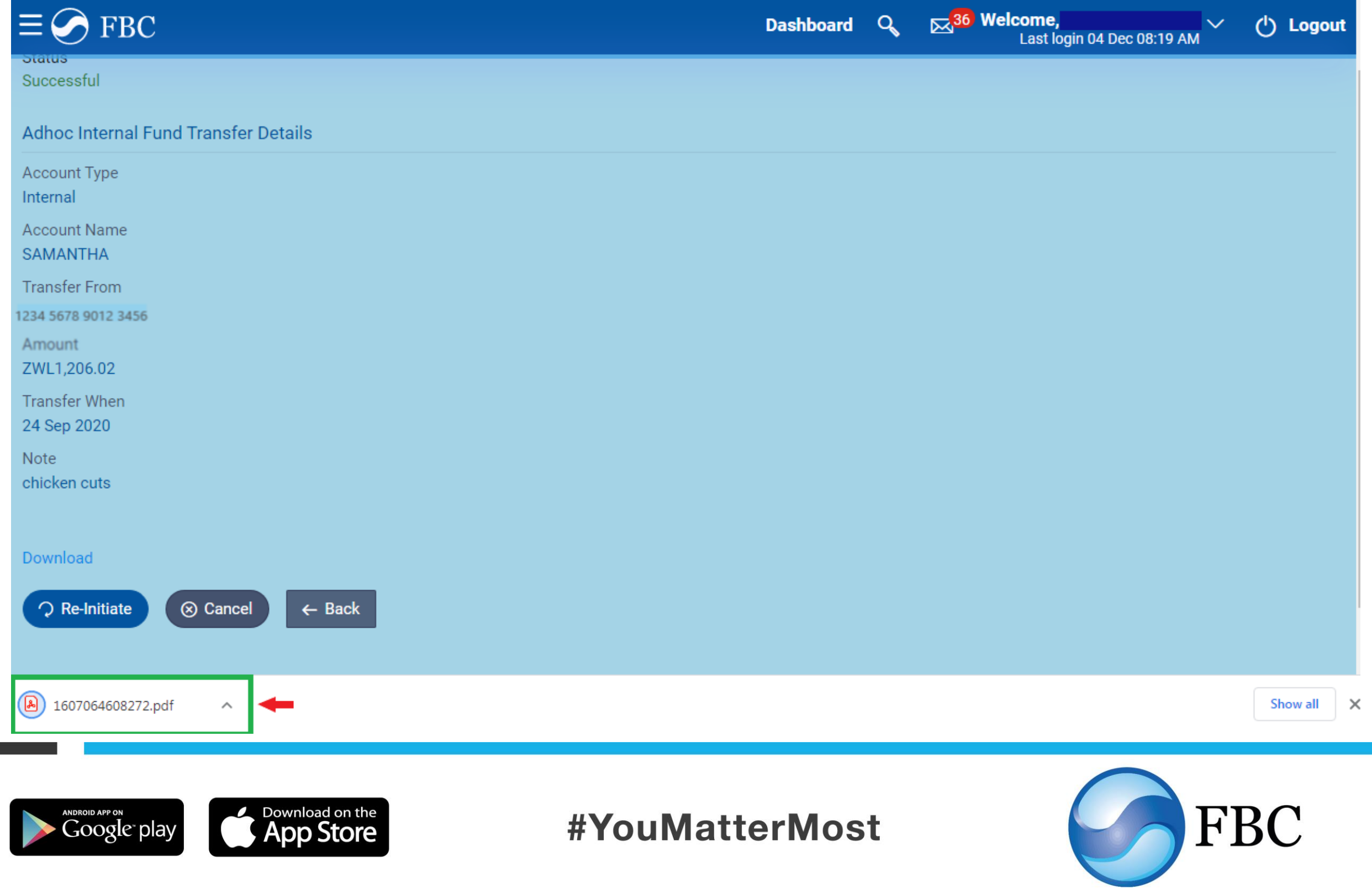

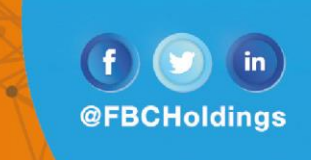

Step 11: Once you open the file, your Proof of payment will be displayed as shown below.

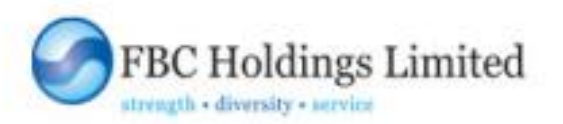

### INTERNAL TRANSFER RECEIPT

| Refrence Number        | 020INFT202688001    |
|------------------------|---------------------|
| Beneficiary Account No | 1234 5678 9012 3456 |
| Beneficiary Name       | SAMANTHA            |
| Amount                 | : ZWL1,206.02       |
| Value Date             | : 24 Sep 2020       |
| Transaction Date       | : 24 Sep 2020       |
| Purpose                | chicken cuts        |
| Sender Name            | JANE                |

#### FBC Bank Limited is a registered Commercial Bank of Zimbabwe and a Member of the Deposit Protection Scheme. Terms and Conditions apply.

26 Nov 2020 08:28:11 AM

#### We are committed to offer you innovative and safe banking services.

Three basic rules when using Internet Banking:

- Avoid using public WIFI.
- Use a strong password and change it often.
- Avoid saving your login information.

Should you have any queries or enquiries, please feel free to contact our 24 Hour Contact Centre on the following platforms:

WhatsApp: +263 772 419 693 / +263 772 152 647 / +263 732152 647 Tel: +263 704 481-82

Toll Free: 220 (All Mobile Networks), 080 800 25 or 080 800 26 (Econet numbers only)

Email: <u>help@fbc.co.zw</u> Skype: FBC.Help.Centre

Facebook: FBC Holdings

Twitter: @FBCHoldings

We are a click away and available 24/7

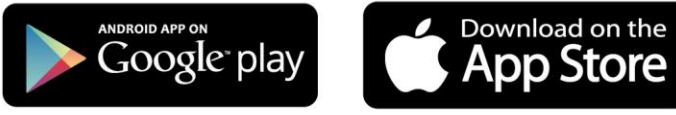

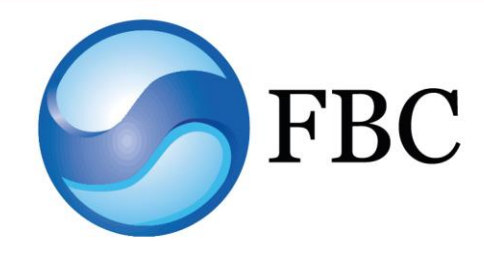